Um Sendungen vom Internetradio aufzuzeichnen holt man sich ein Tonstudio Vom Internet.

| Audacity Suche Einstellungen                                                            |
|-----------------------------------------------------------------------------------------|
| Suche:  O Das Web  O Seiten auf Deutsch  O Seiten aus Deutschland                       |
| Web                                                                                     |
|                                                                                         |
| Audacity - Mehrspur-Audiobearbeitung für Radio- und Musikproduktionen                   |
| Audacity - OpenSource-Software für Audiobearbeitung unter Windows, Linux, Mac.          |
| www.audacity.de/ - 2k - Im Zache - Annliche Seiten                                      |
|                                                                                         |
| Audacity - Download - CHIP Online                                                       |
| Audacity 1.2.6 Deutsch. Audacity ist ein Gratis-Tonstudio zum Aufnehmen, Bearbeiten und |
| Abspielen von Audio-Dateien.                                                            |
| www.chip.de/downloads/Audacity-1.2.6 13010690.html - 81k - Im Cache - Ahnliche Seiten   |

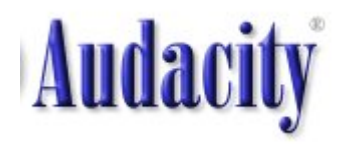

# 1. Schritt

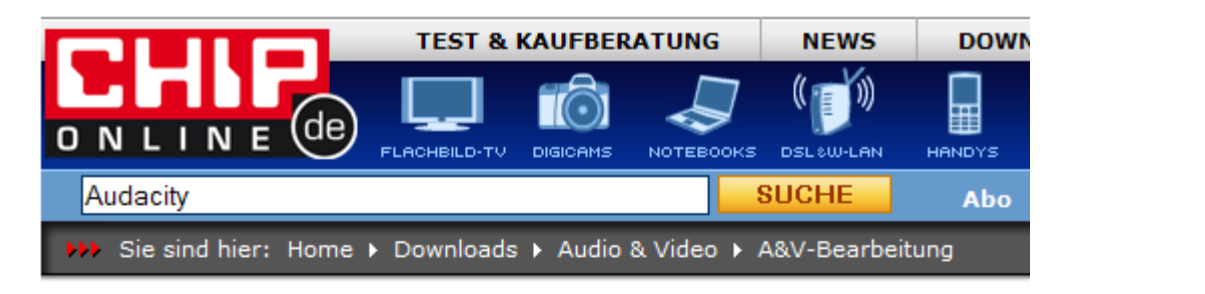

### Download

### Diskutieren Bookmark Empfehlen Drucken

# Klick hier

### Audacity

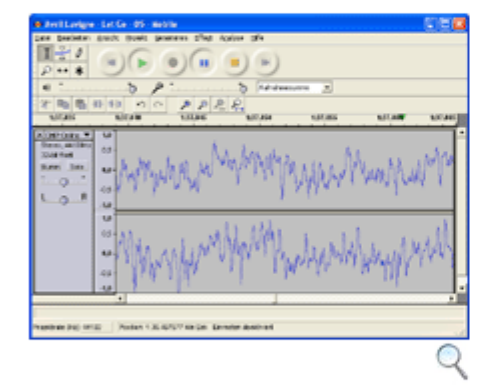

### Audacity ist ein Gratis-Tonstudio zum Aufnehmen, Bearbeiten und Abspielen von Audio-Dateien.

Audacity ist ein kostenloser Audio-Editor, der mit den bekanntesten Audio-Formaten zurecht kommt (MP3, Ogg/Vorbis, WAV, MIDI, AIFF). Sie können Musikstücke mixen, Klangeffekte binzufügen oder die 📕 Zum Download

### Audacity

| Version:         | 1.2.6                                  |
|------------------|----------------------------------------|
| Sprache:         | Deutsch                                |
| Downloadzahl:    | 1015596                                |
| Autor:           | audacity                               |
| Betriebssystem:  | Win 98<br>Win 2000<br>Win Me<br>Win XP |
| Dateigröße:      | 2.1 MByte                              |
| Kategorie:       | Audio-<br>Bearbeitung                  |
| Softwareart:     | Freeware                               |
| Kaufpreis:       | -                                      |
| Erster Eindruck: |                                        |
|                  |                                        |

# 2. Schritt

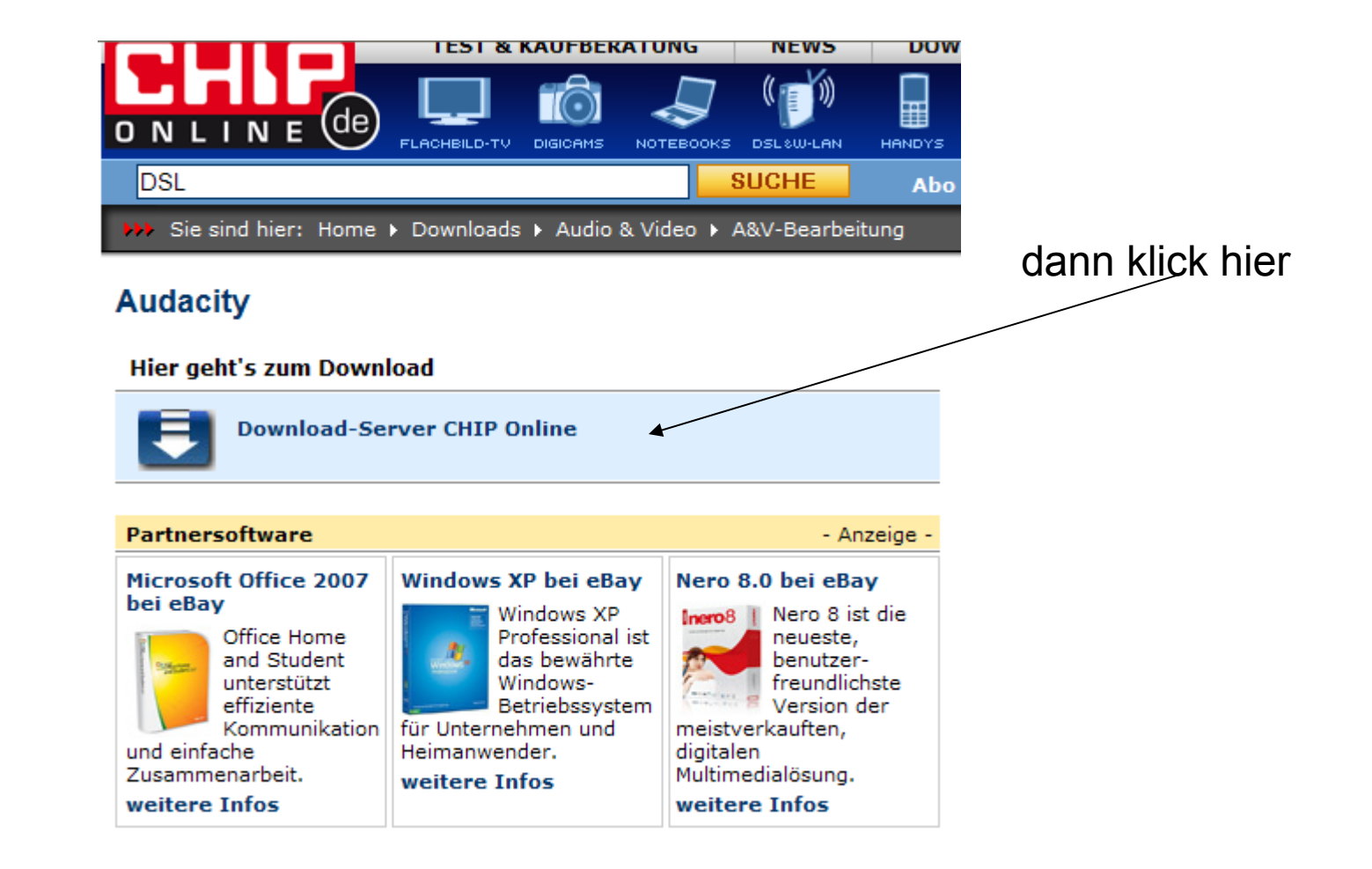

### 3. Schritt

🁐 Sie sind hier: Home 🕨 Downloads 🕨 Audio & Video 🕨 A&V-Bearbeitung

### Audacity 1.2.6

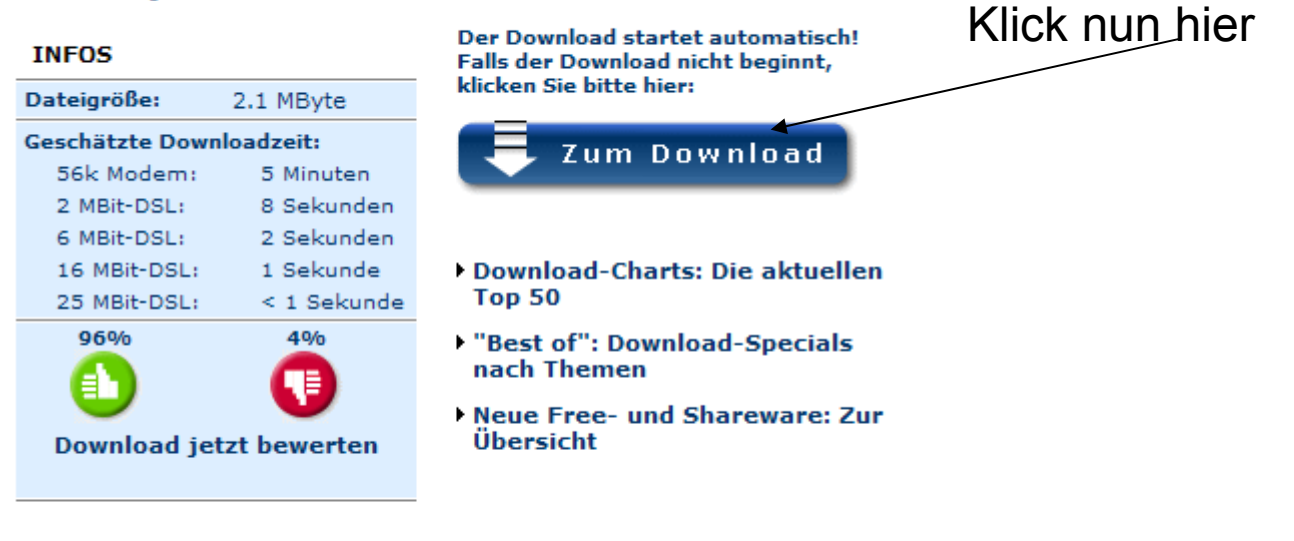

Google-Anzeigen

Informatik-Studium FernFH

| 0% von audacity-win-1.2.6.exe von dl24.chip.de ab 🔳 🔲 🗙 |                                                                                                    |
|---------------------------------------------------------|----------------------------------------------------------------------------------------------------|
| Dateidownload - Sicherheitswarnung                      |                                                                                                    |
| Möchten Sie diese Datei speichern oder ausführen?       |                                                                                                    |
| <b></b>                                                 | Name: audacity-win-1.2.6.exe                                                                                                    |
|                                                         | Typ: Anwendung, 2,12 MB                                                                                                    |
|                                                         | Von: <b>dl24.chip.de</b>                                                                                                    |
|                                                         | Ausführen Speichern Abbrechen                                                                                                    |
| ۲                                                       | Dateien aus dem Internet können nützlich sein, aber dieser Dateityp<br>kann eventuell auf dem Computer Schaden anrichten. Führen Sie<br>diese Software nicht aus und speichern Sie sie nicht, falls Sie der<br>Quelle nicht vertrauen. <u>Welches Risiko besteht?</u> |

# Die Einstellungen für das Tonstudio

# Hier auf Stereo gehen sonst wird vom Micro aufgezeichnet

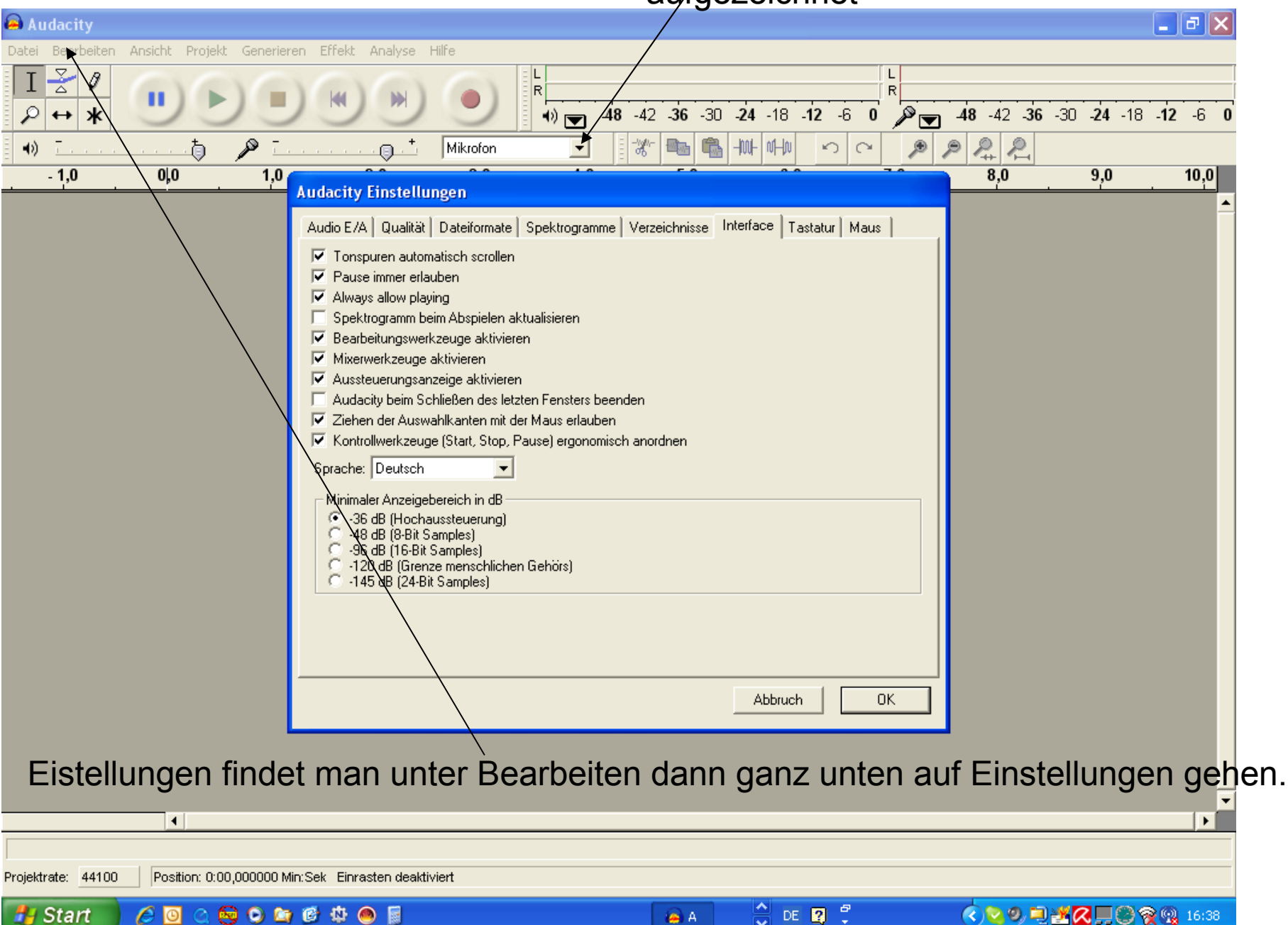

# Starte das Programm mit 2x klicken auf dieses Symbol

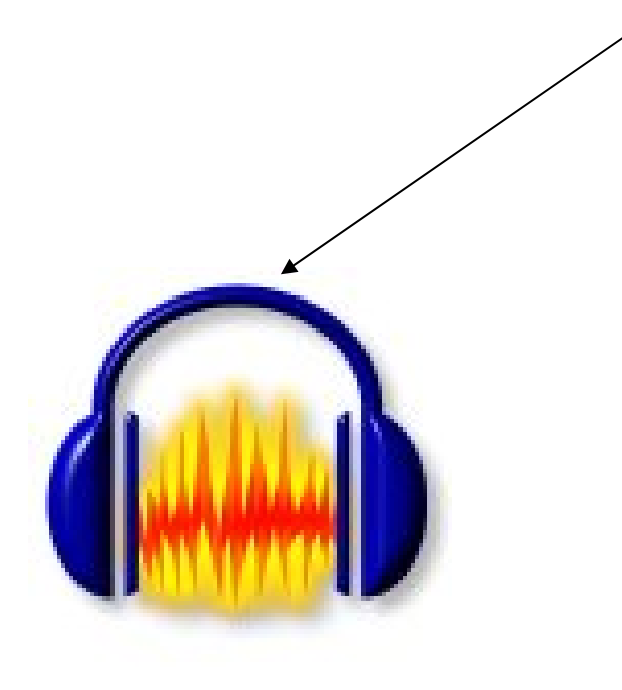

wie kann man Musik aufzeichnen?

Nimm ein Radio gehe auf einen Musiksender stecke ein Audio Kabel am Radio in Line Out ( oder Audio Out ) ein. Das andere Ende steckt man am PC in die Audio Buchse ein ( i.d. R. schwarze Buchse ).

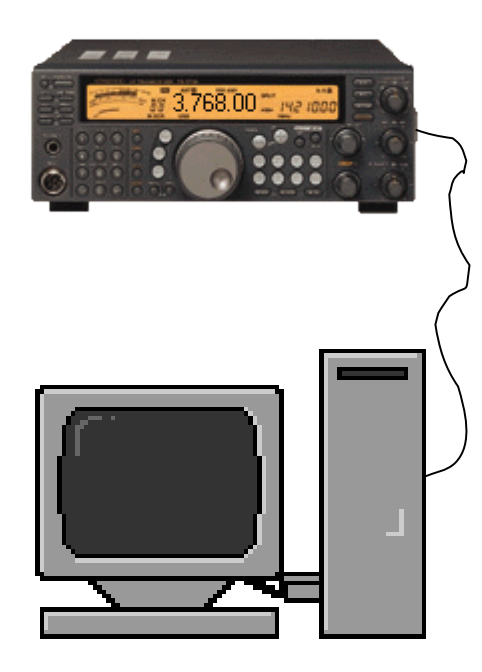

starte Audacity und gehe auf aufnehmen. Das kann ruhig schon 2 Minuten vorher sein bevor die Musik kommt. Man muss dann nur das Stück wo nichts aufgezeichnet wurde nacher wegschneiden mit :

Ziehe am Anfang die linke Maustaste nach rechts zum markieren gehe dann auf Bearbeiten Ausschneiden

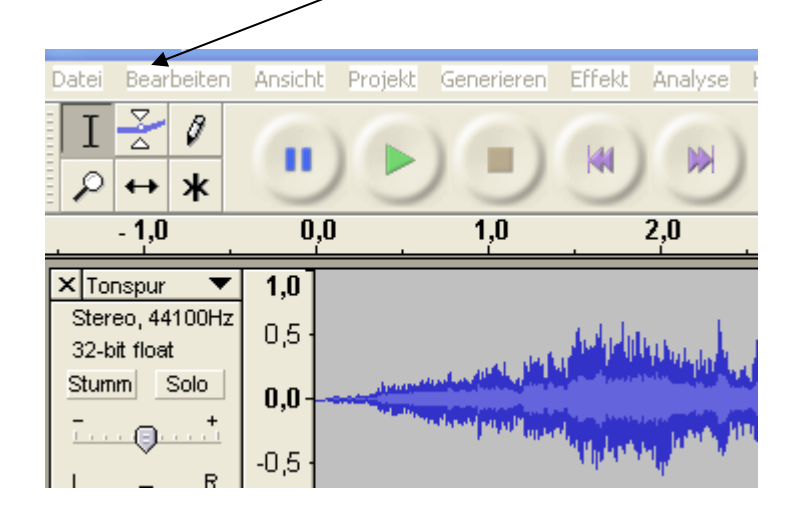

# Aufnahme starten mit..

### Aufnahme beenden mit...

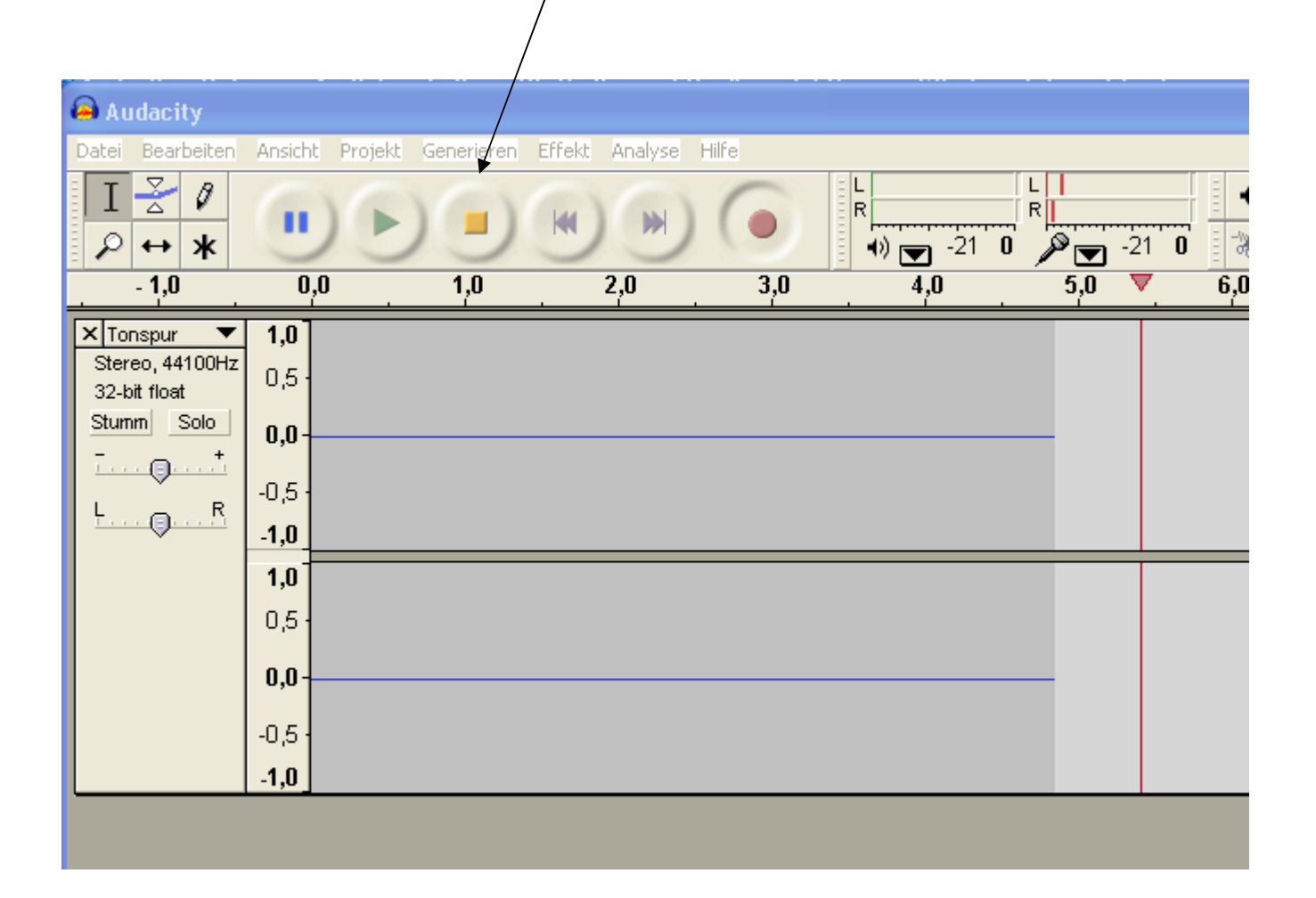

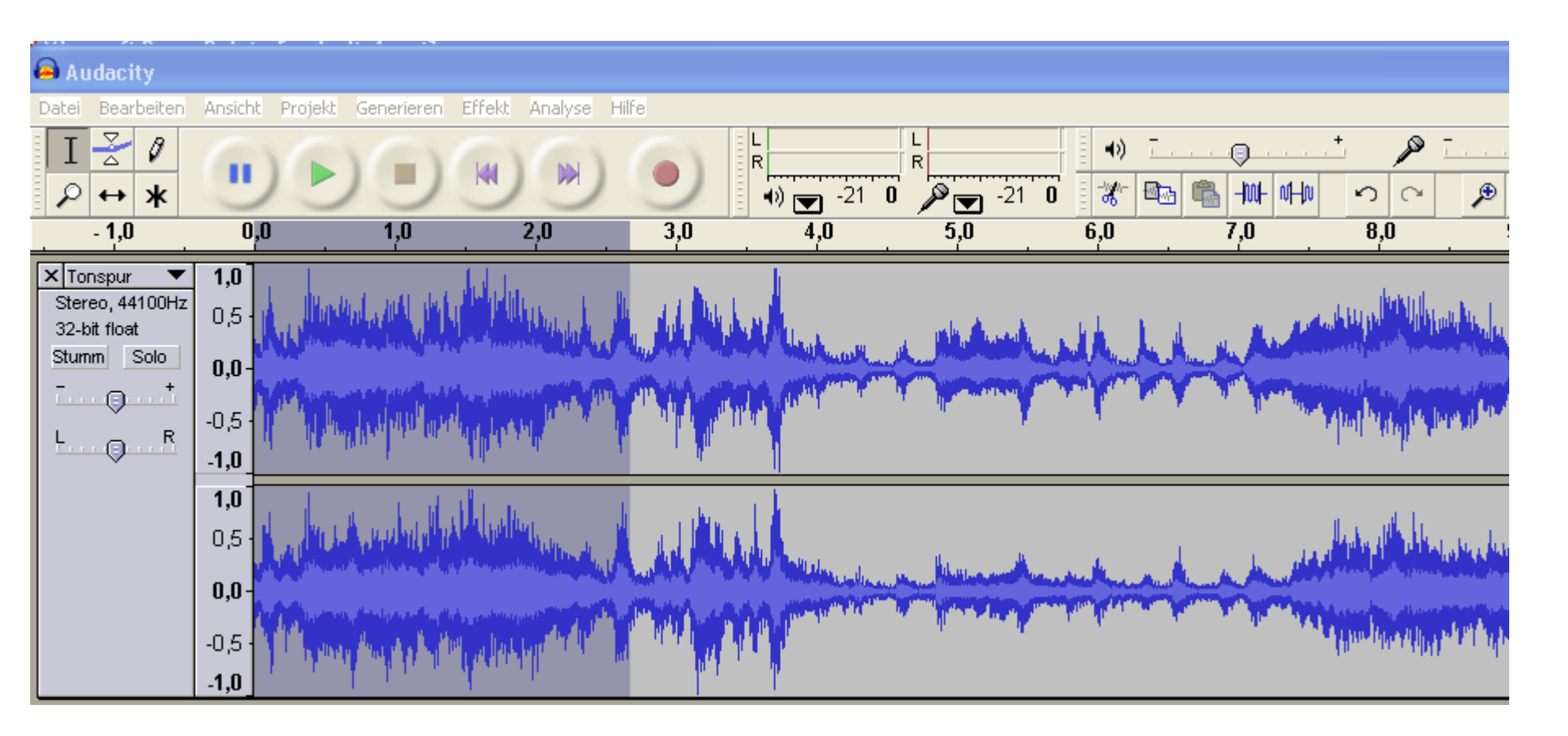

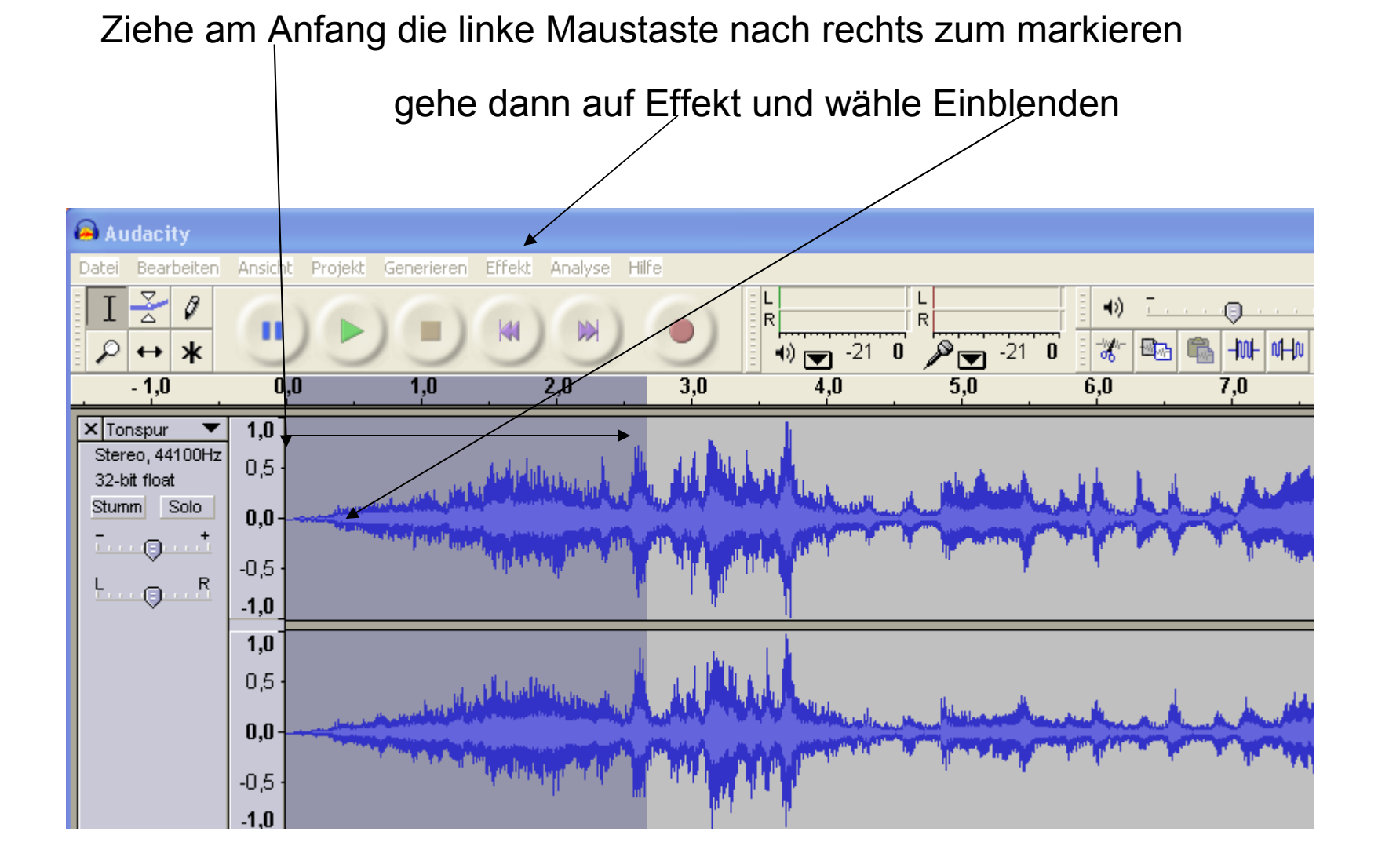

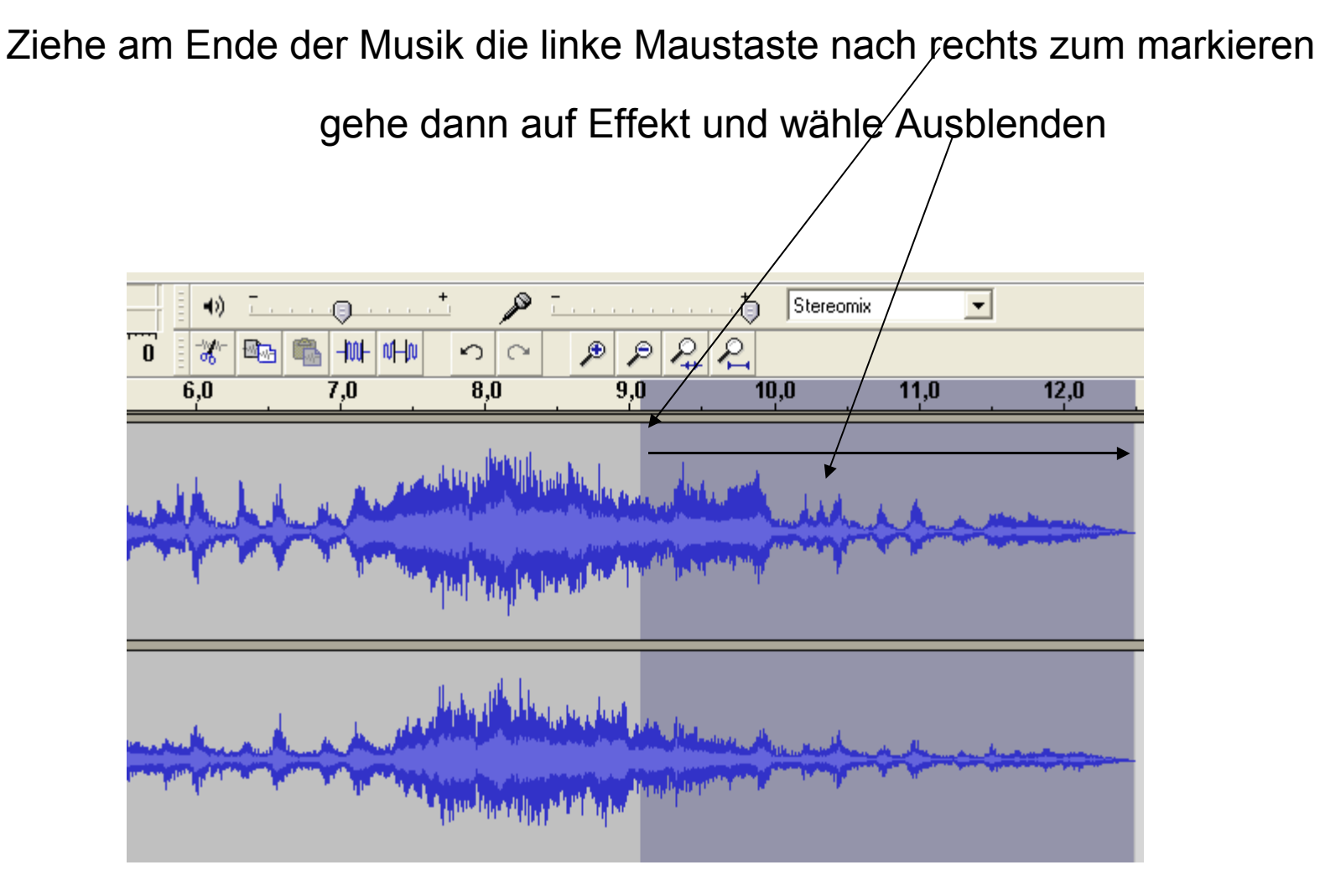

wenn das gemacht ist, dann auf Datei und dort auf Exportieren als WAV

# gebe dann einen Namen ein und speichre die WAV Datei ab

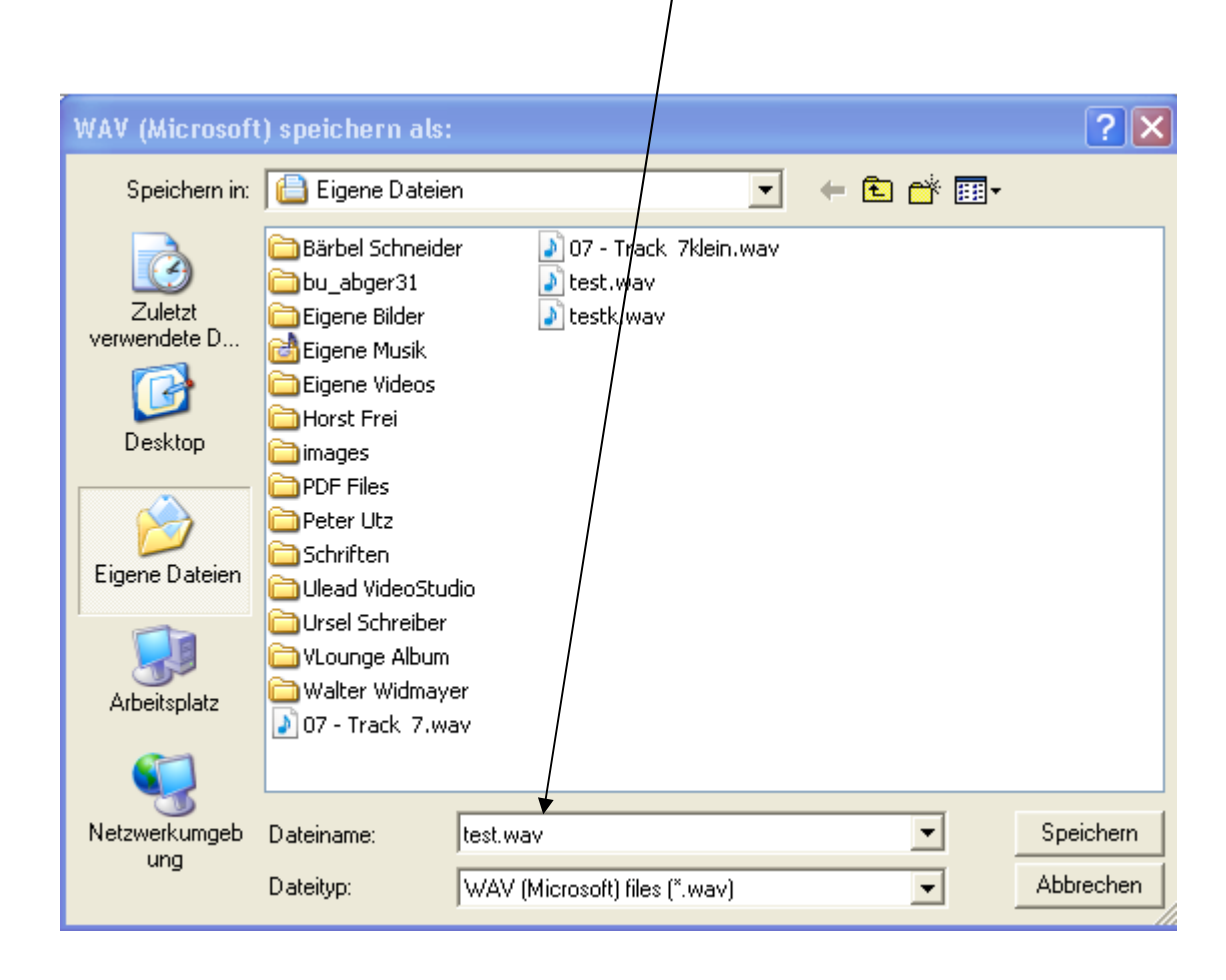

hier wurde nichts aufgenommen, also markieren und ausschneiden mit Bearbeiten Ausschneiden.

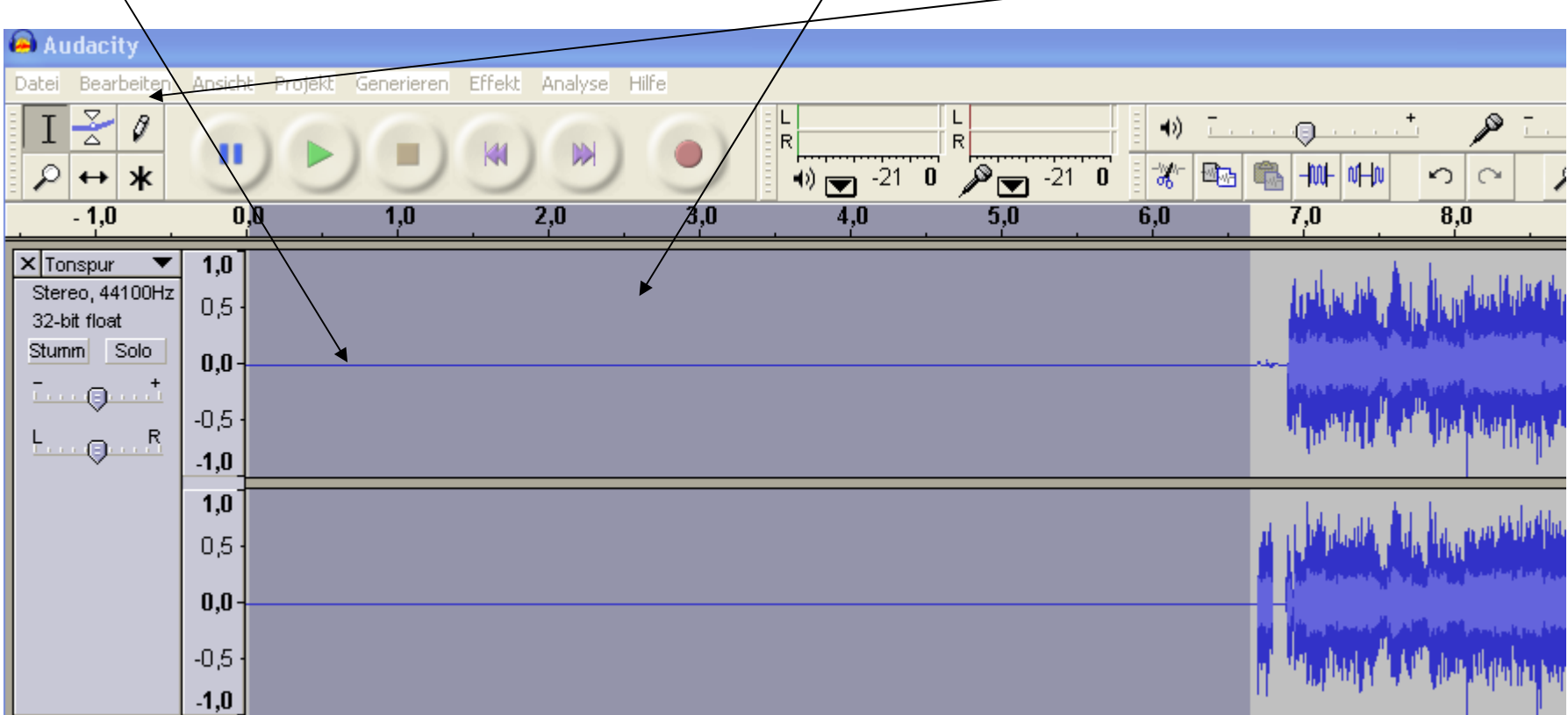